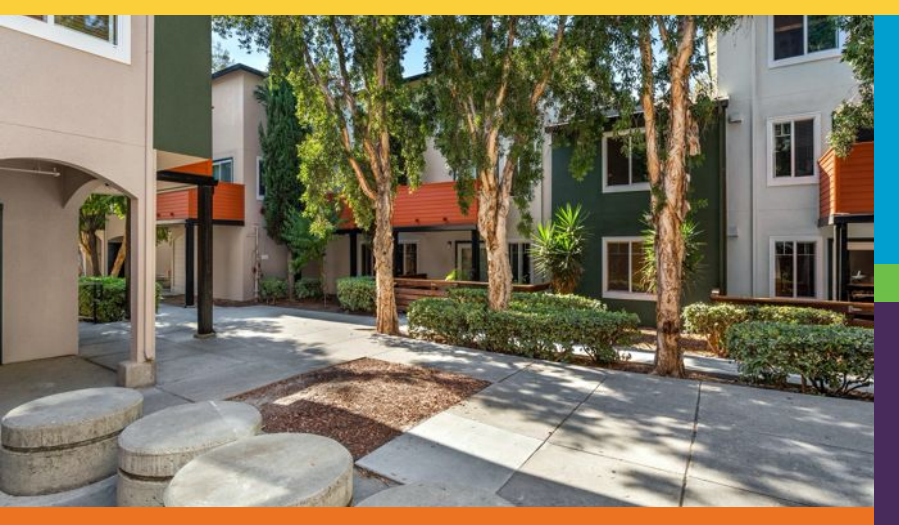

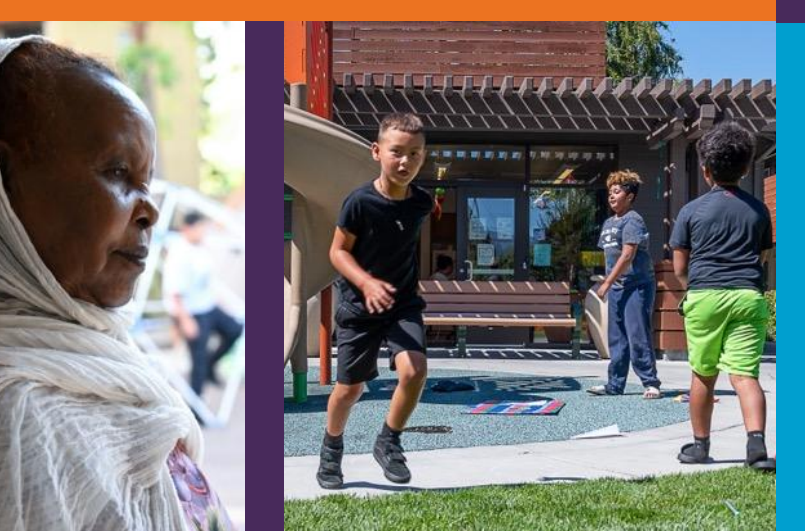

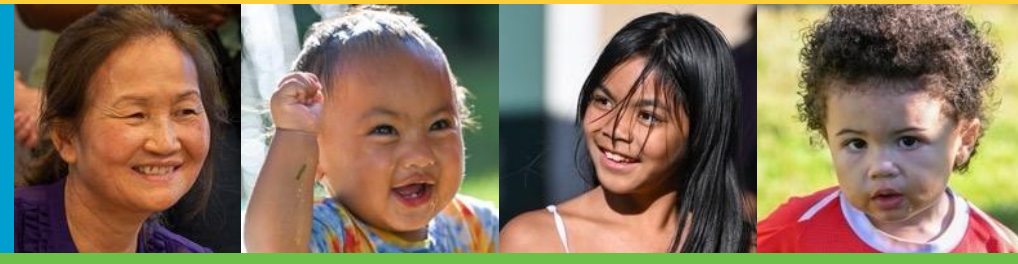

HOUSINGAUTHORITY

# Applicant Portal Sign Up Guide: (For New Applicants)

October 2024

#### What is Rent Café

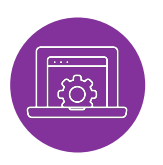

#### **Rent Café**

Rent Café is the Santa Clara County Housing Authority's online portal platform where new applicants can sign up for SCCHA's Housing Choice Voucher (Section 8) Interest List.

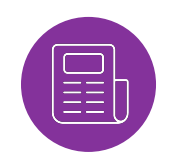

#### Housing Choice Voucher (Section 8) Interest List (Also referred to as "The SCCHA Interest List") Definition, lorem ipsum

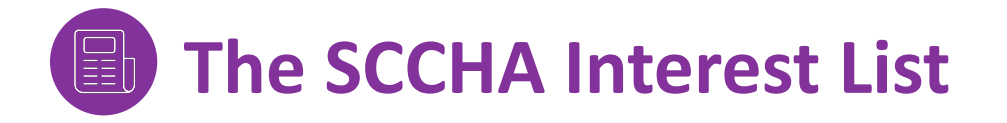

Once you complete registration and you are finished signing up, you will be placed on the SCCHA Interest List. After registering, you can log in anytime to view or update your account information.

#### **Please Note:**

- You will not receive updates on the status of your application. You'll hear from us if you are selected.
- You are not assigned a specific number, so there is no spot on a waiting list. Instead, applicants are selected through a random lottery.
- Vouchers are issued randomly by computer, and we cannot provide a timeframe or guarantee of selection.

- If you are selected, we will notify you by mail, phone, and email. Voucher issuance details will not appear in the online portal. If you do not respond to our contact attempts, you will be removed from the list and will need to reapply.
- Please keep your contact information up-to-date at all times.
- To keep your application active, **log in at least once every 6 months**. If you do not log in within this timeframe, your application will **no longer be active**.

## Let's Get Started!

Please follow the steps below to be added to the SCCHA Interest List.

### **Step 1: Visit The Applicant Portal**

the log in screen.

the first page.

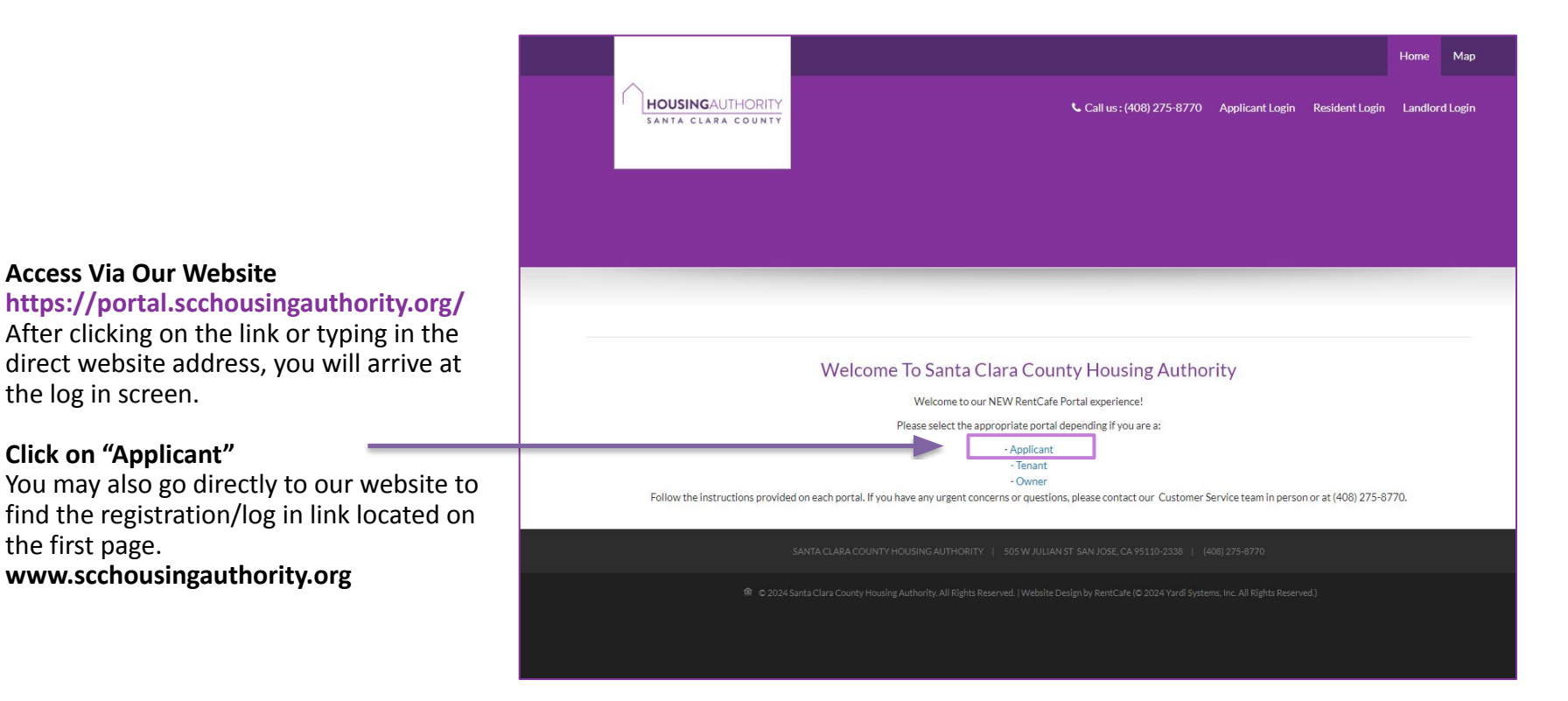

#### **Step 2: Click Here to Register**

Select your preferred language. If English, you do not need to select a language.

Click on **"click here to register"** to start the process. You **must** register first, **do not** enter your email or password.

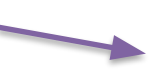

| Select Language                                                                                                    | Polyered by Godgle Translate                                                                                                    |
|----------------------------------------------------------------------------------------------------|----------------------------------------------------------------------------------------------------|
| Nelcome to the Santa Cl                                                                                                    | y Housing Authority Applicant portal.                                                                                                    |
| f you are new to this onlin<br>which will be used as your                                                                                                    | e portal, you can go to the <u>Click here to register</u> link below. To complete your online registration, you must have a valid email,<br>Username for future login sessions.                                                                                                    |
| You can use the online po                                                                                                    | tal to:                                                                                                    |
| <ul> <li>Register for a new acc</li> <li>Review and update yo</li> <li>Join Interest Lists for</li> <li>Review and update In</li> <li>Review household me</li> </ul>                          | ount<br>ur contact information<br>fenant-based or Project-based Assistance<br>erest List applicant information<br>mbers and income information                                                                                                    |
| f you already registered t<br>password, click the <u>Forgo</u>                                                                                                    | hrough the Applicant portal, you may login below with the email address and password you created. If you forgot your<br><u>Password</u> link.                                                                                                    |
| f you do not have an ema                                                                                                    | l address, please click one of the following links to create one:                                                                                                    |
|                                                                                                    |                                                                                                    |
| • Gmail<br>• Yahoo                                                                                                    |                                                                                                    |
| • Gmail<br>• Yahoo<br>• Outlook                                                                                                    |                                                                                                    |
| • Gmail<br>• Yahoo<br>• Outlook                                                                                                    | ne or settling un your account, please contact the Housing Authority at (408) 275-8770                                                                                                    |
| • Gmail<br>• Yahoo<br>• Outlook<br>f you are having trouble access                                                                                                    | ng or setting up your account, please contact the Housing Authority at (408) 275-8770.                                                                                                    |
| • Gmail<br>• Yahoo<br>• Outlook<br>f you are having trouble access                                                                                                    | ng or setting up your account, please contact the Housing Authority at (408) 275-8770.                                                                                                    |
| Gmail     Yahoo     Yahoo     Outlook fyou are having trouble access Email                                                                                                    | ng or setting up your account, please contact the Housing Authority at (408) 275-8770.                                                                                                    |
| Gmail     Yahoo     Outlook     fyou are having trouble access Email                                                                                                    | ng or setting up your account, please contact the Housing Authority at (408) 275-8770.  If you already have an account please log in, if not please register now. With a free account, you can:                                                                                                    |
| Gmail     Yahoo     Outlook     fyou are having trouble access Email Password                                                                                                    | ng or setting up your account, please contact the Housing Authority at (408) 275-8770.                                                                                                    |
| Gmail Yahoo Outlook fyou are having trouble access Email Password                                                                                                    | ng or setting up your account, please contact the Housing Authority at (408) 275-8770.  If you already have an account please log in, if not please register now. With a free account, you can: Save your application and log in at any time to continue. Check your information up to date.                                    |
| Gmail     Svahoo     Vahoo     Outlook fyou are having trouble access Email Password NOTE: Password must be least                                                                             | ng or setting up your account, please contact the Housing Authority at (408) 275-8770.  If you already have an account please log in, if not please register now. With a free account, you can: Save your application and log in at any time to continue. Check your interest list statuses. Check your information up to date. |
| Gmail Svahoo Utlook fyou are having trouble access Email Password NOTE: Password must be least contain all of the following: on                                                               | ng or setting up your account, please contact the Housing Authority at (408) 275-8770.  If you already have an account please log in, if not please register now. With a free account, you can: Save your application and log in at any time to continue. Check your information up to date. Steep your information up to date. |
| Gmail Yahoo Outlook fyou are having trouble access Email Password NOTE: Password must be least contain all of the following: on number and one symbol.                                        | ng or setting up your account, please contact the Housing Authority at (408) 275-8770.  If you already have an account please log in, if not please register now. With a free account, you can: Save your application and log in at any time to continue. Check your interest list statuses. Check your information up to date. |
| Gmail Yahoo Outlook fyou are having trouble access Email Password NOTE: Password must be least contain all of the following: on number and one symbol. Engage paceword? Dischape the contains | If you already have an account please log in, if not please register now.<br>With a free account, you can:<br>Save your application and log in at any time to continue.<br>Check your interest list statuses.<br>Keep your information up to date.                                                                              |

You do not need a registration code to register in Rent Café.

If you have a registration code, click on **"I have a registration code"** and enter it in the next screen. Then click **"Go"**.

#### OR

If you **do not** have a registration code, click on **"I do not have a registration code"** to proceed.

If you did not enter a registration code and you received this message, it means you are already registered on our Interest List and have a registration code. To proceed with registering in Rent Café, click on the **"click here"** and it will provide you with the registration code to continue.

| Applicant Login & Registration    | Don't have an account yet?                   |
|-----------------------------------|----------------------------------------------|
| I have a registration code        | Create your account today, and Apply Online! |
| I do NOT have a registration code |                                              |

First Name\*

Error: Your Social Security number is already in our system. To register click here and use this registration code: 20559-TT0117037 🛛 🗙

#### **Step 3: Create Account**

|             | Applicant Login & Registration                             | ENTER:                                |                                                                                        |
|-------------|------------------------------------------------------------|---------------------------------------|----------------------------------------------------------------------------------------|
|             |                                                            | Email Address                         | Email Address* (Your email address is your user name)                                  |
|             | * Denotes a required field                                 | in both boxes 🕨                       | YourEmail@Example.com                                                                  |
|             | Personal Details                                           | (Same Email                           | Confirm Email Address*                                                                 |
| ENTER:      |                                                            | Address)                              | YourEmail@Example.com                                                                  |
| Cinct Nome  | First Name*                                                | Decoverd in                           | Password*                                                                              |
| First Name  | First Name                                                 |                                       | Password                                                                               |
| Last Name   | Last Name*                                                 | both boxes                            | Confirm Password*                                                                      |
|             | Last Name                                                  | (Same 📃                               | Confirm Decouverd                                                                      |
| (SSN)       | SSN#* (If you do not have a SSN, please enter 999-99-9999) | Password)                             | Commentassword                                                                         |
| Social 📄    |                                                            | · · · · · · · · · · · · · · · · · · · | This site is protected by reCAPTCHA and the Google Privacy Policy and Terms of Service |
| Security    | Confirm SSN#*                                              | Password must be 10                   | appıy.                                                                                 |
| Number in 🝉 |                                                            | include 1 upper case                  | Please read and accept the Terms and Conditions                                        |
| both boxes  | Phone (Home)*                                              | letter, 1 lower case                  |                                                                                        |
| Phone       | (555) 555-5555                                             | letter, 1 number and 1                | County Housing Authority                                                               |
|             |                                                            | symbol #!*@                           |                                                                                        |
| (Home or    |                                                            |                                       |                                                                                        |
| Mobile)     |                                                            |                                       | Register                                                                               |

• Click on "Please read and accept the Terms and Conditions" box.

Account Information

- Read the Terms and Conditions in the pop-up box, click "Accept".
- Click the "Register" button.

#### **Step 4: Language Selection**

- Select your preferred language.
- If English, you do not need to select a language.
- Click on "Next" to continue.

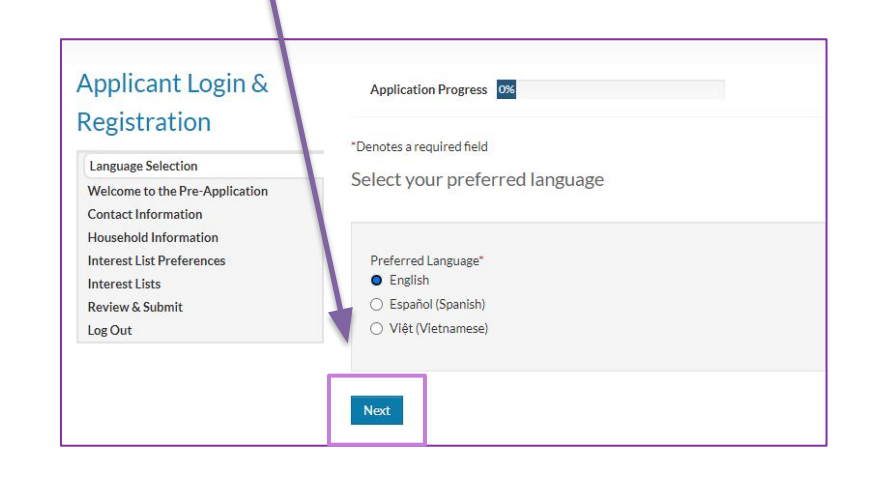

Click on "Next" to continue.

| Application<br>Language Selection<br>Welcome to the Pre-Application<br>Contact Information<br>Household Information<br>Interest List Preferences<br>Interest Lists<br>Review & Submit<br>Log Out | "Denotes a required field<br>PRE-APPLICATIONS FOR SANTA CLARA COUNTY HOUSING AUTHORITY (SCCHA)<br>Online Interest List Pre-Application<br>IMPORTANT NOTICE: Written requests for persons with disabilities or persons needing assistance must be put in writing to the SCCHA<br>Submit only ONE pre-application to Santa Clara County Housing Authority. Duplicate pre-applications will not be accepted.<br>Disclaimer                                                                                                    |         |
|----------------------------------------------------------------------------------------------------|----------------------------------------------------------------------------------------------------|---------|
| anguage Selection<br>Welcome to the Pre-Application<br>Contact Information<br>doueshold Information<br>nterest List Preferences<br>nterest Lists<br>Review & Submit<br>.og Out                   | "Denotes a required field     PRE-APPLICATIONS FOR SANTA CLARA COUNTY HOUSING AUTHORITY (SCCHA)     Online Interest List Pre-Application     IMPORTANT NOTICE: Written requests for persons with disabilities or persons needing assistance must be put in writing to the SCCHA     Submit only ONE pre-application to Santa Clara County Housing Authority: Duplicate pre-applications will not be accepted.     Disclaimar                                                                                                    |         |
| anguage Salaction<br>Velcome to the Pre-Application<br>ontact Information<br>lousehold Information<br>tetrest Lists<br>wiewe & Submit<br>og Out                                                  | PRE-APPLICATIONS FOR SANTA CLARA COUNTY HOUSING AUTHORITY (SCCHA)<br>Online Interest List Pre-Application<br>IMPORTANT NOTICE: Written requests for persons with disabilities or persons needing assistance must be put in writing to the SCCHA<br>Submit only ONE pre-application to Santa Clara County Housing Authority. Duplicate pre-applications will not be accepted.<br>Disclaimar                                                                                                    |         |
| Velcome to the Pre-Application<br>ontact Information<br>lousehold Information<br>neterest Lists<br>teview & Submit<br>seview & Submit                                                            | Online Interest List Pre-Application<br>IMPORTANT NOTICE: Written requests for persons with disabilities or persons needing assistance must be put in writing to the SCCHA<br>Submit only ONE pre-application to Santa Clara County Housing Authority: Duplicate pre-applications will not be accepted.<br>Disclaimer                                                                                                    |         |
| ontact Information<br>lousehold Information<br>tterest List Preferences<br>terest List<br>eview & Submit<br>og Out                                                                               | IMPORTANT NOTICE: Written requests for persons with disabilities or persons needing assistance must be put in writing to the SCCHA<br>Submit only ONE pre-application to Santa Clara County Housing Authority: Duplicate pre-applications will not be accepted.<br>Disclaimer                                                                                                    |         |
| lousehold Information<br>nterest List Preferences<br>nterest Lists<br>leview & Submit<br>og Out                                                                                                  | IMPORTANT NOTICE: Written requests for persons with disabilities or persons needing assistance must be put in writing to the SCCHA<br>Submit only ONE pre-application to Santa Clara County Housing Authority. Duplicate pre-applications will not be accepted.<br>Disclaimer                                                                                                    |         |
| nterest List Preferences<br>nterest Lists<br>leview & Submit<br>og Out                                                                                                    | Submit only ONE pre-application to Santa Clara County Housing Authority. Duplicate pre-applications will not be accepted.<br>Disclaimer                                                                                                    | Offic   |
| tterest Lists<br>eview & Submit<br>og Out                                                                                                    | Submit only ONE pre-application to Santa Clara County Housing Authority: Duplicate pre-applications will not be accepted.<br>Disclaimar                                                                                                    |         |
| eview & Submit                                                                                                    | Disclaimer                                                                                                    |         |
| og Out                                                                                                    | Disclaimer                                                                                                    |         |
| og Out                                                                                                    |                                                                                                    |         |
|                                                                                                    | Pre-applications can be received online anytime during the interest list opening. Applicants will receive a confirmation email acknowledging                                                                                                    | the     |
|                                                                                                    | successful transmission of the pre-application. By submitting this pre-application information, you are not guaranteed placement on any int                                                                                                    | erest   |
|                                                                                                    | list. Santa Clara County Housing Authority does not charge an application fee for any interest list.                                                                                                    |         |
|                                                                                                    | Maintaining Your Status on the Interest List                                                                                                    |         |
|                                                                                                    | When added to an Interest List, you will be notified by mail and or email if your name is selected, or if we are updating our applicant files. Yo                                                                                                    | r pre-  |
|                                                                                                    | application will be removed from the interest list if you do not respond to notifications or if your letter is returned from the post office or if y                                                                                                    | our     |
|                                                                                                    | pre-application is not selected.                                                                                                    |         |
|                                                                                                    | Eligibility                                                                                                    |         |
|                                                                                                    | <ul> <li>An applicant must qualify as an individual or family as defined by Santa Clara County Housing Authority.</li> </ul>                                                                                                    |         |
|                                                                                                    | <ul> <li>The Head of Household must be at least 18 years of age at the time the application is complete or an emancipated minor by a court of</li> </ul>                                                                                                    |         |
|                                                                                                    | competent jurisdiction, consistent with California law.                                                                                                    |         |
|                                                                                                    | <ul> <li>At the time of admission, the family must have an annual income that does not exceed the established income limits according to the may</li> </ul>                                                                                                    | imum    |
|                                                                                                    | income by family size established by the U.S. Department of Housing and Urban Development (USHUD).                                                                                                    |         |
|                                                                                                    | <ul> <li>Applicant or any member of the family that has ever been convicted of manufacturing or producing methamphetamine on the premises of the second second</li></ul> | fany    |
|                                                                                                    | federally-assisted housing or any family household member that is subject to a lifetime registration requirement under a state sex offender                                                                                                    |         |
|                                                                                                    | registration program will not be eligible for housing assistance.                                                                                                    |         |
|                                                                                                    | <ul> <li>Applicant and all members of the family must provide documentation of social security numbers for all family members or certify that the</li> </ul>                                                                                                    | ey do   |
|                                                                                                    | not have social security numbers at the time of the initial eligibility interview.                                                                                                    |         |
|                                                                                                    | <ul> <li>Applicant and all members of the ramity must meet USHUD requirements on citizenship or immigration status.</li> </ul>                                                                                                    |         |
|                                                                                                    | <ul> <li>Applicant or any member of the family who currently owes rent or other amounts to Santa Clara County Housing Authority or any other<br/>housing authority will not be offered assistance until the outstanding balance is paid in full.</li> </ul>                                                                                                    |         |
|                                                                                                    |                                                                                                    |         |
|                                                                                                    | Equal mousing opportunity statement: Federal law prohibits discrimination in nousing on the basis of race, color, religion, sex, national orig                                                                                                    | in, age |
|                                                                                                    | and ramme search, and assaulty. In addition, the U.S. Department of notioning and orban Development (FgUIstions provide for additional                                                                                                    | ale all |
|                                                                                                    | protections regimeing a wave orientation, genoein denicity, and man can status. The sama Clara County Housing Authority will comply fully w<br>federal, state, and local nondiscrimination laws and with rules and regulations.                                                                                                    | on and  |
|                                                                                                    | SCCUS days not discriminate on the basis of some new color religion maniful status femilial status national avisio are presented dischility expected                                                                                                    |         |
|                                                                                                    | secual orientation in the access to, admission into, or employment in, housing programs or activities.                                                                                                    | Je.     |
|                                                                                                    | All answers you provide are confidential. Information will not be shared with anyone without your written consent except as required by law                                                                                                    | 6       |
|                                                                                                    | To begin, click 'Next'.                                                                                                    |         |
|                                                                                                    | Back Next                                                                                                    |         |

#### **Step 5: Contact Information**

| Interest List Pre-                                                   | Application Progress 15%                 | Applications & Cartifications I II William                                                                                                    |
|----------------------------------------------------------------------|------------------------------------------|----------------------------------------------------------------------------------------------------|
| Application                                                          | *Denotes a required field                | Application Progress 23%                                                                                                    |
| Language Selection<br>Welcome to the Pre-Application                 | Contact Information                      | "Denotes a required field                                                                                                    |
| Contact Information                                                  |                                          | Household Information                                                                                                    |
| Household Information<br>Interest List Preferences<br>Interest Lists | Mailing Address*                         | On the following pages, you will enter all information regarding the people living in your household. Be sure to answer all the questions will complete and accurate information or indicate if it does not apply to you. |
| Review & Submit<br>Log Out                                           | City*                                    | To proceed, click 'Next'.                                                                                                    |
|                                                                      | State"                                   |                                                                                                    |
|                                                                      | Zip*                                     | Back Next                                                                                                    |
|                                                                      | I do not have a mailing address.         |                                                                                                    |
|                                                                      | E-mail applicant02+generic@scchousingaul |                                                                                                    |
|                                                                      | Home" (555) 555-5555                     |                                                                                                    |
|                                                                      | Mobile (555) 555-5555                    |                                                                                                    |
|                                                                      | Office (555) 555-5555                    | Click "Next" to enter your household information                                                                                                    |
|                                                                      |                                          |                                                                                                    |
|                                                                      | Back Next                                |                                                                                                    |
|                                                                      |                                          |                                                                                                    |

Enter your information and then click "Next" to continue.

#### **Step 6: Household Information**

| Interest List Pre-                                                             | Application Pro                                                              | gress 31%                                  |                                 |                 |               | Applications & C | Certifications   Hi, Wilma 👻 |
|--------------------------------------------------------------------------------|------------------------------------------------------------------------------|--------------------------------------------|---------------------------------|-----------------|---------------|------------------|------------------------------|
|                                                                                | *Denotes a required                                                          | field                                      |                                 |                 |               |                  |                              |
| Welcome to the Pre-Application<br>Contact Information<br>Household Information | Household N<br>Please add each ho<br>• Head of househo<br>• Co-head of house | 1embers<br>usehold member w<br>Id<br>ehold | ho will be living with you if y | our application | is approved/s | elected.         |                              |
| Household Members                                                              | <ul> <li>Spouse</li> <li>Other Adults</li> <li>Minor/children (u</li> </ul>  | nder 18 years of ag                        | ge)                             |                 |               |                  |                              |
| Household Annual Income                                                        | Foster children/a                                                            | s<br>dults                                 |                                 |                 |               |                  |                              |
| Unit Accessibility                                                             | Add Household N                                                              | Member                                     |                                 |                 |               |                  |                              |
| Special Circumstances<br>Interest List Preferences                             |                                                                              |                                            |                                 |                 |               |                  | -                            |
| Interest Lists<br>Review & Submit                                              | First Name                                                                   | Last Name                                  | Relationship                    | Age             | Gender        | Edit             | Delete                       |
| Log Out                                                                        | Wilma                                                                        | Lee                                        | Head of Household               | (Blank)         | (Blank)       | More Info Needed | Delete                       |
|                                                                                | Showing 1 to 1 o                                                             | f 1 entries                                |                                 |                 |               |                  |                              |
|                                                                                | Back Next                                                                    |                                            |                                 |                 |               |                  |                              |

Finish registering yourself first before entering additional household members, if any.

Click on **"More Info Needed"** to finish registering yourself. Click **"Next"** to continue.

| Member Details First Name (Full Name must match on SS card)*                         | Is this person a United States citizen by birth, a naturalized citizen, or a U.S. national?* | Ethnicity<br>Hispanic or Latino*           |
|--------------------------------------------------------------------------------------|----------------------------------------------------------------------------------------------|--------------------------------------------|
| Wilma<br>Middle Name                                                                 | Preferred Language Other Than English (optional)                                             | Race American Indian or Alaska Native*     |
| Lee Date of Birth* Social Security Number (If this person does not have a SSN, enter | Fill out all the remaining information and                                                   | Asian*                                     |
| Gender*                                                                              |                                                                                              | Native Hawaiian or Other Pacific Islander* |
| Relationship to the Head of Household*  Head of Household  Is this person disabled?* |                                                                                              | Save Cancel                                |

If you want to add additional members to your household (people who live with you), click on **"Add Household Member"** and fill in their information. Repeat the process for each household member you are adding. When done, click on **"Next"** to proceed with registering.

If you do not need to add additional members to your household, click on **"Next"** to proceed with registering.

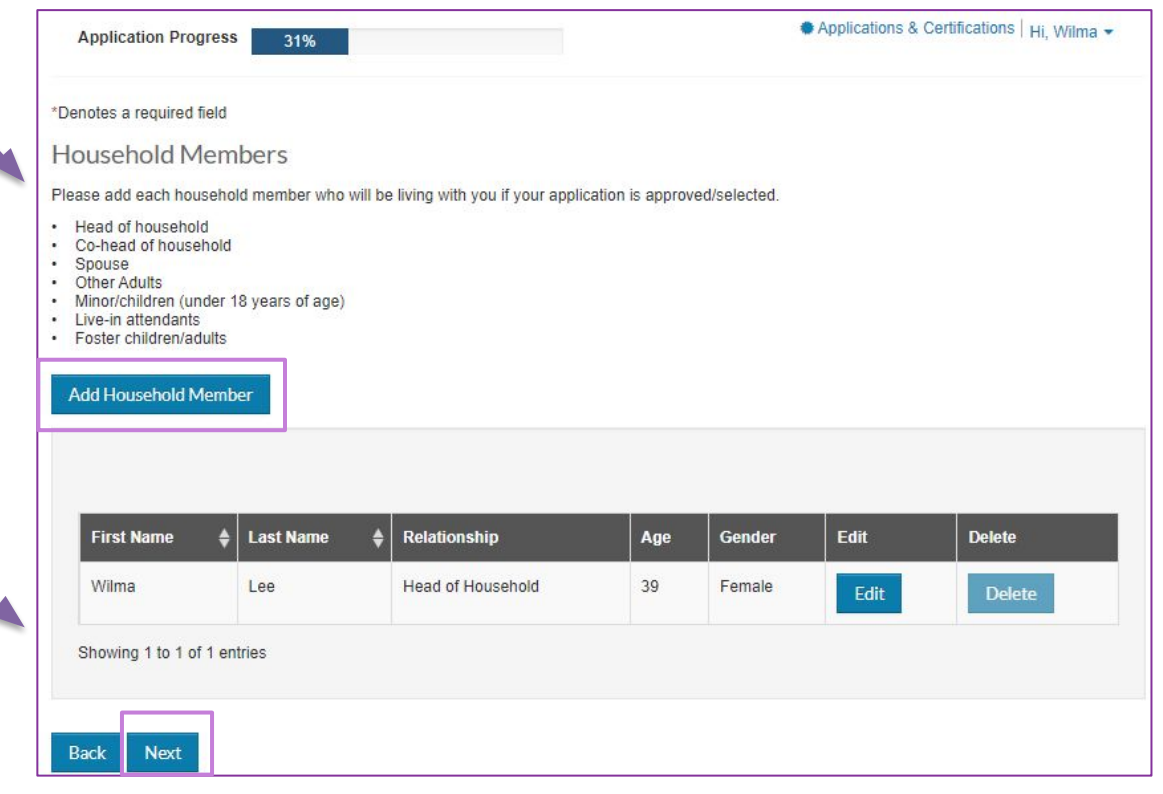

| Application Progress 38%                                                                                                    | Applications & Certifications   Hi, Wilma |                                                                       |
|----------------------------------------------------------------------------------------------------|-------------------------------------------|-----------------------------------------------------------------------|
| *Denotes a required field                                                                                                    |                                           |                                                                       |
| Household Annual Income                                                                                                    |                                           | Click on all access needs that apply to                               |
| Enter the total gross amount (before taxes) of income your household receives, each year.                                                                                            |                                           | you and click "Next".                                                 |
| The amount entered does not automatically disqualify you or affect how applications are selected.<br>Unemployment, TANF, Pension, SSI SSDI Child Support, Family Contributions, etc. | Examples of income are: Wages,            |                                                                       |
| Annual Income"                                                                                                    | Application Progress 46%                  | Applications & Certifications   Hi, Wilma -                           |
|                                                                                                    | *Denotes a required field                 |                                                                       |
| Back Next                                                                                                    | Unit Accessibility                        |                                                                       |
|                                                                                                    | Does any member of your household re      | equire unit accessibility accommodations? If none apply, select None. |
| Enter your annual income (yearly). If none, or                                                                                                    | Hearing Access                            |                                                                       |
| unknown, enter 0 and click "Next".                                                                                                    | Mobility Access                           |                                                                       |
|                                                                                                    | Sight Access                              |                                                                       |
|                                                                                                    | None                                      |                                                                       |
|                                                                                                    | Back Next                                 |                                                                       |

#### **Step 7: Interest List Preferences**

| Application Progress                                                                  | 54%                                                                   | *Denotes a requ<br>Interest Lis                                                         | <sup>ired field</sup><br>st Preferences                                                                                                    |                                                                                                    |                                         |
|---------------------------------------------------------------------------------------|-----------------------------------------------------------------------|-----------------------------------------------------------------------------------------|----------------------------------------------------------------------------------------------------|----------------------------------------------------------------------------------------------------|-----------------------------------------|
| *Denotes a required field<br>Special Circumstance<br>Are you currently displaced or h | ES<br>nomeless? If none apply, select <b>None</b> .                   | PREFERENCES:<br>verified if you an<br>Live/Work Prefe<br>• Does any ad<br>• Does any ad | Please carefully read each description and r<br>e selected.<br>erence: Check the box if you can answer YE!<br>dult member of our household live in a city lo<br>dult member of your household work in the o | nake sure to check each box that pertains to<br>\$ to any of these questions:<br>icated in Santa Clara County?<br>ity located in Santa Clara County? | your household. All preferences will be |
| Displaced<br>Homeless<br>None                                                         |                                                                       | US Veterans Pre     Is anyone in     Is anyone in     California Decla                  | eference: Check the box if you can answer Y<br>the household an active member of the U.S<br>the household a U.S veteran?<br>ared Disaster: In the case of a State of Califo                                 | ES to any of these questions:<br>Armed Forces?<br>rnia-declared disaster, the following prefere                                                      | nce will be activated.                  |
| Back Next<br>Click on all special c<br>and click <b>"Next"</b> .                      | ircumstances that apply to you                                        | Select                                                                                  | Preferences<br>Live or Work in Santa Clara County in t<br>Veteran                                                                                                    | Search:<br>:he Last 5 Years                                                                                                    | Description                             |
| Click on interest list<br>none apply, leave bl                                        | preferences that apply to you. If lank and then click <b>"Next"</b> . | Back Nex                                                                                | t                                                                                                    |                                                                                                    |                                         |

#### **Step 8: Interest Lists**

| nterest List Pre-              | Application Progress 77% Applications & Certifications Hi, Wilma *                                                                                 |
|--------------------------------|----------------------------------------------------------------------------------------------------|
| pplication                     |                                                                                                    |
| pproduori                      | *Denotes a required field                                                                                                    |
| anguage Selection              |                                                                                                    |
| Velcome to the Pre-Application | Interest Lists                                                                                                    |
| ontact Information             | Before applying, please carefully review the Interest List descriptions for age restrictions, unit sizes, and accessibility features.              |
| ousehold Information           |                                                                                                    |
| terest List Preferences        | HCV - the subsidy is tied to the head of household                                                                                                 |
| terest Lists                   | A family that is issued a housing voucher is responsible for finding a suitable housing unit of the family's choice where the owner agrees to rent |
| view C. Submit                 | under the program.                                                                                                    |
| view & Submit                  | https://www.hud.gov/topics/nousing_choice_voucher_program_section_8#hcv01                                                                          |
| og Out                         | PRV - the subsidy is tied to the unit                                                                                                    |
|                                | An elizible individual or family is offered a specific rental apartment to live in within the county.                                              |
|                                |                                                                                                    |
|                                | MR8 - a subset subsidy, allocated through specific funding sources, similar requirements to HCV and PBV                                            |
|                                | Accessibility Features: Some of the properties being offered have units that provide accessibility features such as;                               |
|                                | Wheelchair Accessible                                                                                                    |
|                                | Adaptable for grab bars                                                                                                    |
|                                | Accessible for hearing/vision                                                                                                    |
|                                | Age-specific properties: Some properties are only available to applicants over a certain age.                                                      |
|                                | Households with members over a certain age may be eligible for four types of age-specific properties:                                              |
|                                | • Age 50+                                                                                                    |
|                                | Available to households where all members are over the age of 50                                                                                   |
|                                | • Age 55+                                                                                                    |
|                                | Available to households where all members are over the age of 55                                                                                   |
|                                | • Age 60+                                                                                                    |
|                                | Available to households where all members are over the age of 60                                                                                   |
|                                | • Age 62+                                                                                                    |
|                                | Available to households where all members are over the age of 62                                                                                   |

Select the properties that you are interested in, if any.

If none, select **"Housing Choice Voucher"** for a Section 8 Housing Choice Voucher (HCV) only.

|   | HOMESTEAD - PBV - SRO         | (Age: 60+) (SRO Units) Homestead Residence SRO Apartment is a complex located at 2193<br>Homestead Rd in Santa Clara, CA. [Accessibility: Adaptable for grab bars]                                                                                                    |
|---|-------------------------------|----------------------------------------------------------------------------------------------------|
|   | HOUSING CHOICE<br>VOUCHER     |                                                                                                    |
|   | JACKSON AVE - MR8             | (2BR, 3BR, 4BR Units) Boxer's Mayfair Village is a complex located at 70 N. Jackson Ave in San<br>Jose, CA. [Accessibility: Adaptable for grab bars]                                                                                                    |
|   | JULIAN GARDENS - PBV          | (3br Units) Julian Gardens Apartment is a complex located at 307 N. Eighth St. in San Jose, CA                                                                                                    |
|   | KLEE/OFFENBACH - PBV<br>- SRO | (Age: 60+) (SRO Units) Klee/Offenbach Residence SRO is a complex located at 1230 Klee Ct. In<br>Sunnyvale, CA. The Head of Household must be 60 years of age or older to reside at this<br>property. (Accessibility: Adaptable for grab bars]                                   |
|   | LAUREL GROVE - PBV            | (2BR, 3BR) Laurel Grove Apartments is a complex located at 298 Laurel Grove Lane in San Jose,<br>CA. [Accessibility: Wheelchair accessible, Accessible for hearing/vision impaired, Adaptable for<br>grab bars]                                                                 |
|   | LENZEN GARDENS - PBV          | (Age: 55+) (1BR, 2BR Units) Lenzen Garden is a complex located at 293 Lenzen Ave in San Jose,<br>CA. The Head of Household, spouse, or co-head must be 55 years of age or older to reside at this<br>property, [Accessibility: Wheelchair accessible (2BR)]                     |
|   | LLEWELLYN - PBV - SRO         | (Age: 60+) (SRO Units) Llewelyn Residence SRO Is a complex located at 88 Llewellyn Ave In<br>Campbell, CA. The Head of Household must be 60 years of age or older to reside at this property.                                                                                   |
|   | LOS ROBLES - MR8              | (2BR, 3BR Units) Oak Manor Townhomes is a complex located at 630 Los Robles Ave in Palo Alto CA.                                                                                                    |
|   | LUCRETIA GARDENS -<br>PBV     | (3BR Units) Lucretia Gardens is a complex located at 2018 Lucretia Ave in San Jose, CA.<br>[Accessibility: Wheelchair accessible]                                                                                                    |
| 0 | MARYCE FREELEN<br>PLACE - PBV | (1BR,2BR,3BR) Maryce Freelan Place is a complex located at 2230 Latham St. in Mtn View, CA.                                                                                                    |
|   | MERIDIAN - PBV                | (2BR, 3BR Units) Meridian Apartments is a complex located at 365 Mathilda Ave in Sunnyvale, CA. [Accessibility: Wheelchair accessible]                                                                                                    |
|   | MET SOUTH - PBV               | (3BR Units) Met South is a complex located at 2128 Monterey Rd. in San Jose, CA. [Accessibility:<br>Wheelchair accessible, Adaptable for grab bars]                                                                                                    |
|   | MET SOUTH SENIOR -<br>PBV     | (Age: 55+) (1BR Units) Met South is a Senior complex located at 2128 Monterey Rd. in San Jose,<br>CA. The Head of Household. spouse, or co-head must be 55 years of age or older to reside at this<br>property. (Accessibility: Wheelchair accessible, Adaptable for grab bars] |
|   | MIRAMAR - PBV                 | (1BR, 2BR Units) Miramar Apartments is a complex located at 3761 Miramar Way in Santa Clara,                                                                                                    |

|                             | Accessibility: Wheelchair accessible                                                                                                    |
|-----------------------------|----------------------------------------------------------------------------------------------------|
| WALDO - PBV                 | (1BR) Waldo Apartments is a complex located at 3043 Emerson St in Palo Alto, CA.                                                                                                    |
| WESTWOOD<br>AMBASSADOR -PBV | (1BR, 2BR Units) Westwood Ambassador Apartments is a complex located at 2606 Newhall St in Santa Clara, CA.                                                                                                    |
| WHEELER MANOR - PBV         | (Age: 62+) (1BR Units) Wheeler Manor is a senior complex located at 650 W. Fifth Street in Gilroy, CA. The Head of Household, Spouse or Co-head must be 62 years of age or older to reside at this property. [Accessibility: Accessible for hearing/vision impaired, Wheelchair accessible] |
| WOLFE - PBV - SRO           | (Age: 62+) (SRO Units) Wolfe Residence SRO is a senior complex located at 1675 S. Wolfe Rd in<br>Sunnyvale, CA. The Head of Household must be 62 years of age or older to reside at this<br>property. [Accessibility: Adaptable for grab bars]                                              |

Once you have made your selections, click "Next" continue.

#### **Step 9: Review & Submit**

| Interest List Pre-                                                                                                    | Application Progress                                                           | 85%                                                                          |                                                    |                               | Application                         | ns & Certifications   Hi, Wilma 🝷              |
|----------------------------------------------------------------------------------------------------|--------------------------------------------------------------------------------|------------------------------------------------------------------------------|----------------------------------------------------|-------------------------------|-------------------------------------|------------------------------------------------|
| Application Language Selection                                                                                                | *Denotes a required field                                                      |                                                                              |                                                    |                               |                                     |                                                |
| Welcome to the Pre-Application<br>Contact Information<br>Household Information<br>Interest List Preferences<br>Interest Lists | Final Review & Sul<br>Please confirm the informa<br>screen. When you have fini | DMISSION<br>tion you entered is correct. If<br>shed reviewing the data enter | you want to make chang<br>ed, click accept terms a | ges, click on<br>nd conditior | the appropriate<br>ns then submit a | menu links on the left side of the pplication. |
| Review & Submit                                                                                                    | Household Members                                                              | Household Annual Income                                                      | Unit Accessibility                                 | Special (                     | Circumstances                       | Interest List Preferences                      |
| Log Out                                                                                                    | Interest Lists                                                                 |                                                                              |                                                    |                               |                                     |                                                |
|                                                                                                    | First Name                                                                     | Last Name 🔶 Relat                                                            | ionship                                            | Age                           | Gender                              | Citizenship                                    |
|                                                                                                    | Wilma                                                                          | Lee Head                                                                     | of Household                                       | 39                            | Female                              | Eligible Citizen                               |
|                                                                                                    |                                                                                |                                                                              |                                                    |                               |                                     |                                                |
|                                                                                                    |                                                                                |                                                                              |                                                    |                               |                                     |                                                |
|                                                                                                    | Terms and Conditio                                                             | ns                                                                           |                                                    |                               |                                     |                                                |
|                                                                                                    | I understand that any fals<br>review by the housing au                         | se or misleading information w<br>thority.                                   | ill result in the rejection                        | of this appli                 | cation. All applic                  | ations are conditional upon final              |
|                                                                                                    | I accept the above terms                                                       | and conditions.                                                              |                                                    |                               |                                     |                                                |
|                                                                                                    | Back Next                                                                      |                                                                              |                                                    |                               |                                     |                                                |

Check the box to accept the terms and conditions.

Click **"Next"** to continue and complete the registration.

### **Step 10: Log Out**

| Interest List Pre-                                   | Application Progress 100%       | Applications & Certifications   Hi, Wilma |
|------------------------------------------------------|---------------------------------|-------------------------------------------|
| Application                                          | *Denotes a required field       |                                           |
| Language Selection<br>Welcome to the Pre-Application | Application Submitted           |                                           |
| Contact Information                                  | You submitted your application. |                                           |
| Interest List Preferences                            | Download Application as PDF     |                                           |
| Interest Lists<br>Review & Submit                    |                                 |                                           |
| Log Out                                              | Back Log Out                    |                                           |

When you have completed the registration successfully, you will arrive at this screen and you may **"Log Out"**.

#### **After Registration: Login**

After you have registered and logged out of the registration screen. When logging back in, you will arrive at this screen. Click **"View"** to see your account information.

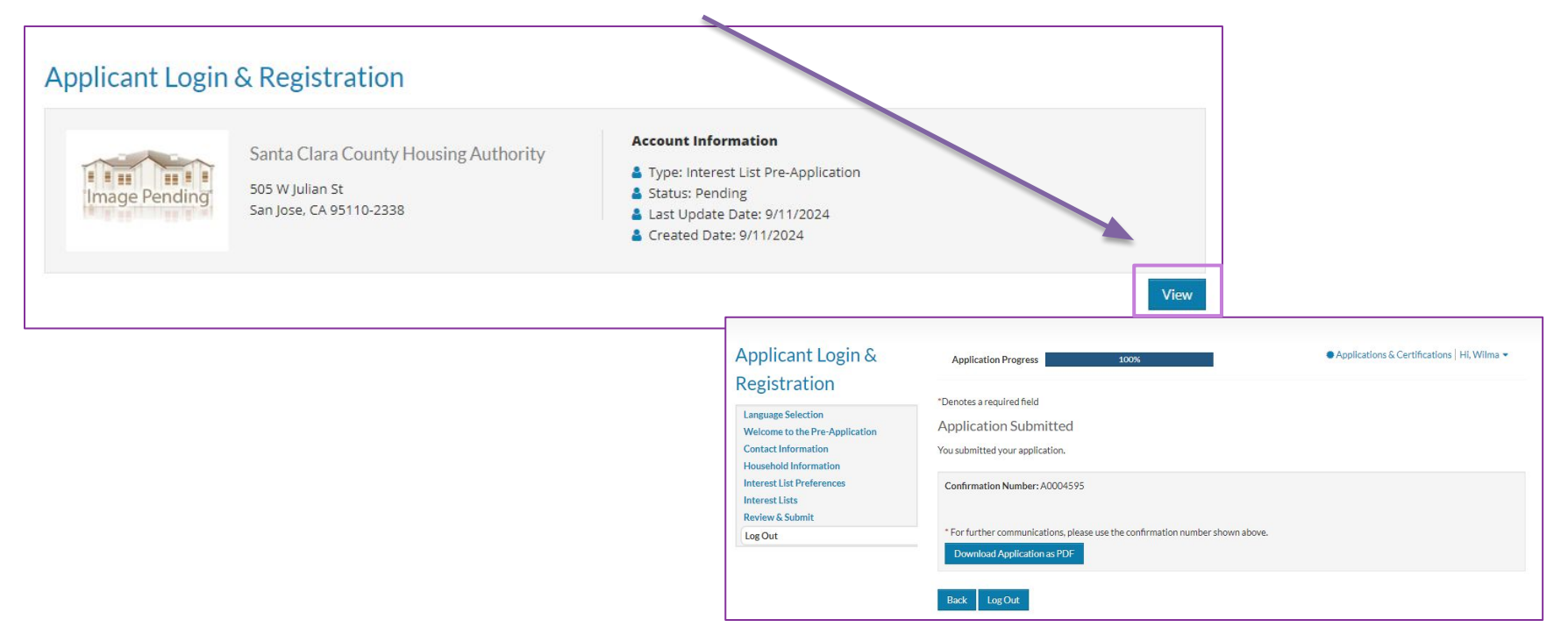

### Update Your Information, Email, and Password

To change/update your contact information, email and password click on the arrow by your name and the drop box will appear, click on **"My Profile"** to change/update your contact information.

|               |                                                                                    |                                                                                                    | 🌢 My Profile |
|---------------|------------------------------------------------------------------------------------|----------------------------------------------------------------------------------------------------|--------------|
| plicant Login | & Registration                                                                     |                                                                                                    | 🕒 Logout     |
| Image Pending | Santa Clara County Housing Authority<br>505 W Julian St<br>San Jose, CA 95110-2338 | Account Information Type: Interest List Pre-Application Status: Pending Last Update Date: 9/11/2024 Created Date: 9/11/2024 |              |

### Update Your Information, Email, and Password

| Email         | applicant( | 2+generic@scchousingauthori | ty.org |
|---------------|------------|-----------------------------|--------|
| Alt. Phone    |            |                             |        |
| Phone         | (555) 555- | 5555                        |        |
| Last Name     | Lee        |                             |        |
| First Name    | Wilma      |                             |        |
| Account Infor | mation     |                             |        |

Click on the box for the information you want to change/update. Follow the directions to complete the change(s).

•Update Account: Change your mailing address
•Change Password: Change your password
•Change Email: Change your email address

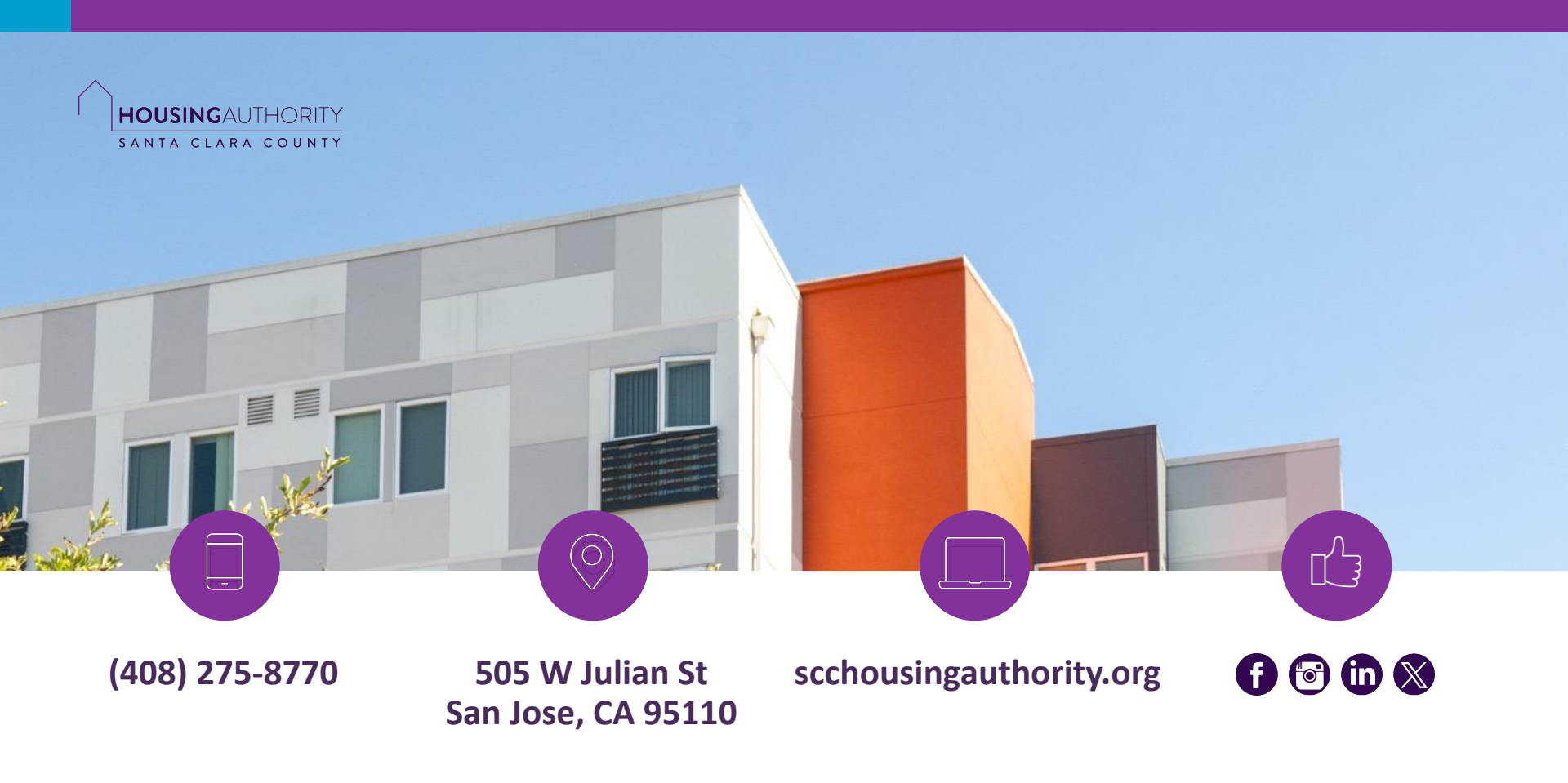